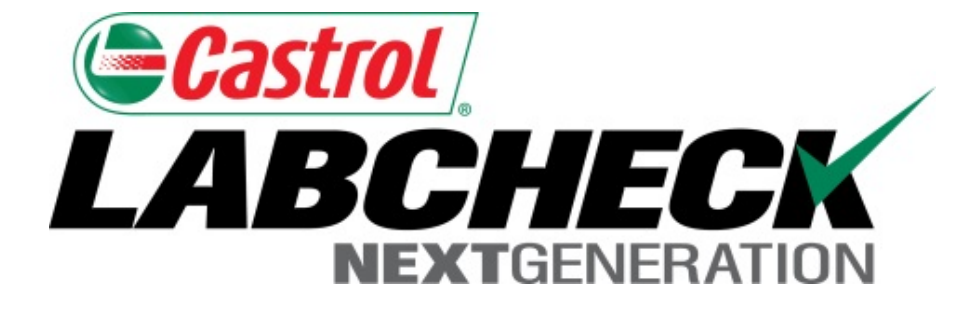

# Guide de démarrage rapide

## **Graphiques avancés**

Apprenez à :

- 1. Créer des graphiques de tendance pour analyser les composants individuels
- 2. Créer des graphiques de comparaison afin de comparer les unités par marque/modèle
- 3. Enregistrer et imprimer les graphiques pour les partager

Les composants d'interfaces graphiques sont des représentations graphiques de vos données qui vous donnent un aperçu de niveau supérieur. Voici une liste des explications de chaque composant d'interface graphique :

| Graphiques de tendance                                 | <ul> <li>Suivre les tendances des résultats d'analyse anormaux pour des pièces<br/>individuelles de matériel à l'aide de plusieurs paramètres de test</li> <li>Superposer les événements d'entretien et les limites d'alarme</li> <li>Normaliser les données</li> </ul> |
|--------------------------------------------------------|----------------------------------------------------------------------------------------------------|
|                                                        |                                                                                                    |
| Comparer les<br>graphiques                             | <ul> <li>Superposer les résultats de tests par marque ou modèle pour comparer la<br/>performance du matériel entre les unités individuelles ou à l'échelle des<br/>populations d'unités</li> </ul>                                                                      |
| $\succ$                                                |                                                                                                    |
| Graphiques statiques                                   | <ul> <li>Afficher jusqu'à 15 graphiques statiques sur votre page de Sample Details<br/>(Détails de l'échantillon). Vous pouvez exporter ces graphiques en plusieurs<br/>formats et les imprimer</li> </ul>                                                              |
|                                                        |                                                                                                    |
| Graphiques de<br>composants d'interfaces<br>graphiques | <ul> <li>Personnaliser des composants d'interfaces graphiques sous l'onglet Home<br/>(Accueil) pour afficher les données que vous voulez voir, dans l'ordre que<br/>vous souhaitez.</li> </ul>                                                                          |

| Castrol                                                                                                    |                                       | Select Langua            | ge 🛛 🔤 Englis  |  |  |  |
|----------------------------------------------------------------------------------------------------|---------------------------------------|--------------------------|----------------|--|--|--|
| BCHEUR<br>NEXTGENERATION                                                                                                    |                                       | Frank Gilboy 🗸 🛛 Last lo | gin on 06/22/2 |  |  |  |
| HOME SAMPLES EQUIPMENT LABELS REPORTS PREFERENCES ADMIN                                                                           |                                       | Quick Search             | Need Help      |  |  |  |
| x Search Details History                                                                                                    |                                       |                          |                |  |  |  |
| Trend Graph Send Email 🔀 Download PDF 📄 Include User                                                                              | Comments in PDF                       |                          |                |  |  |  |
| Frank Gilboy                                                                                                    | Condition: Viscosity/Wear             | Status: D on I           | Dec 01, 2014   |  |  |  |
| Unit ID : 605                                                                                                    | Worksite:                             | CHESWICK, PA             |                |  |  |  |
| <b>Reference No.:</b> 4067510                                                                                                    | PO/Reference Number:                  |                          |                |  |  |  |
| Component: ENGINE                                                                                                    | Component Type: ENGINE                |                          |                |  |  |  |
| Component Manufacturer / Model: Mack MP8                                                                                          | Serial Number: 1M2AL02C26M002414      |                          |                |  |  |  |
| Unit Manufacturer / Model: Mack CV713                                                                                             | Oil Type: CASTROL TECTION EXTRA 15W40 |                          |                |  |  |  |
|                                                                                                    | Lab Contact No.:                      | 800-222-0071             |                |  |  |  |
| Maintenance Recommendations for Lab No.: 201412100234                                                                             | Activity                              |                          | 4 🙍            |  |  |  |
| Reported On: Dec 15, 2014<br>From: Tesone Transport, CHESWICK, PA                                                                 | No activity                           |                          |                |  |  |  |
| Increased wear is occuring, and may be associated with changes in viscosity grade. Suggest checking operating conditions Elevated |                                       |                          |                |  |  |  |

level of Silicon could indicate the presence of dirt, sealants or any

Silicon containing material.Increased nitr formation of acid in the oil, along with po Check for proper operating conditions.--F Sample results indicate presence of conta a more indepth review, refer to compart or other Labcheck tools. A resample of th confirm results. When C or D codes are p recommended, if not done at time of san filters (if applicable), to remove contamin

Pour exécuter un *graphique de tendance*, sélectionnez un échantillon de votre boîte de réception (ou de l'écran de recherche avancée) pour vous rendre à l'onglet sample details (détails de l'échantillon). De là, cliquez sur le bouton *Trend Graph (Graphique de tendance*).

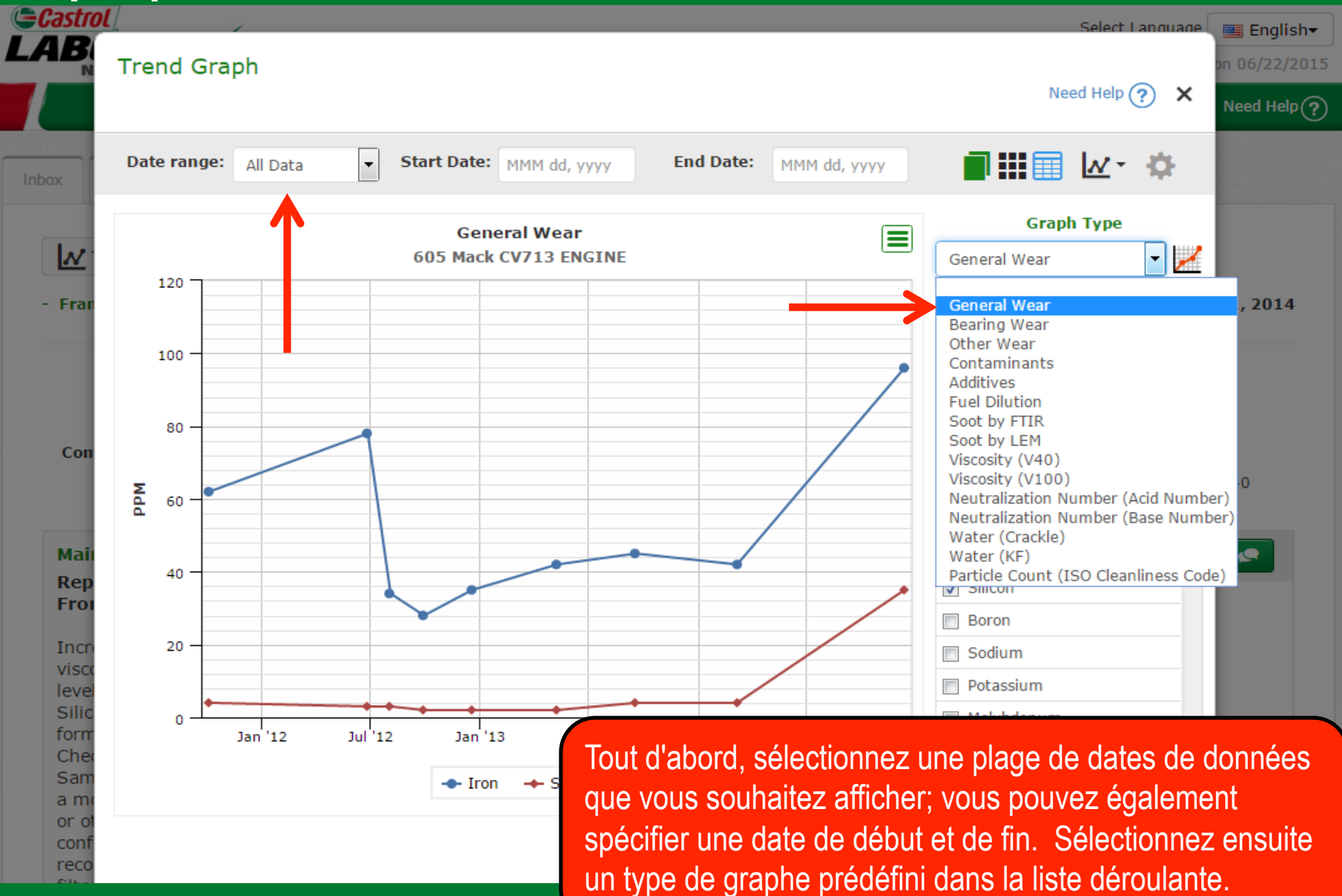

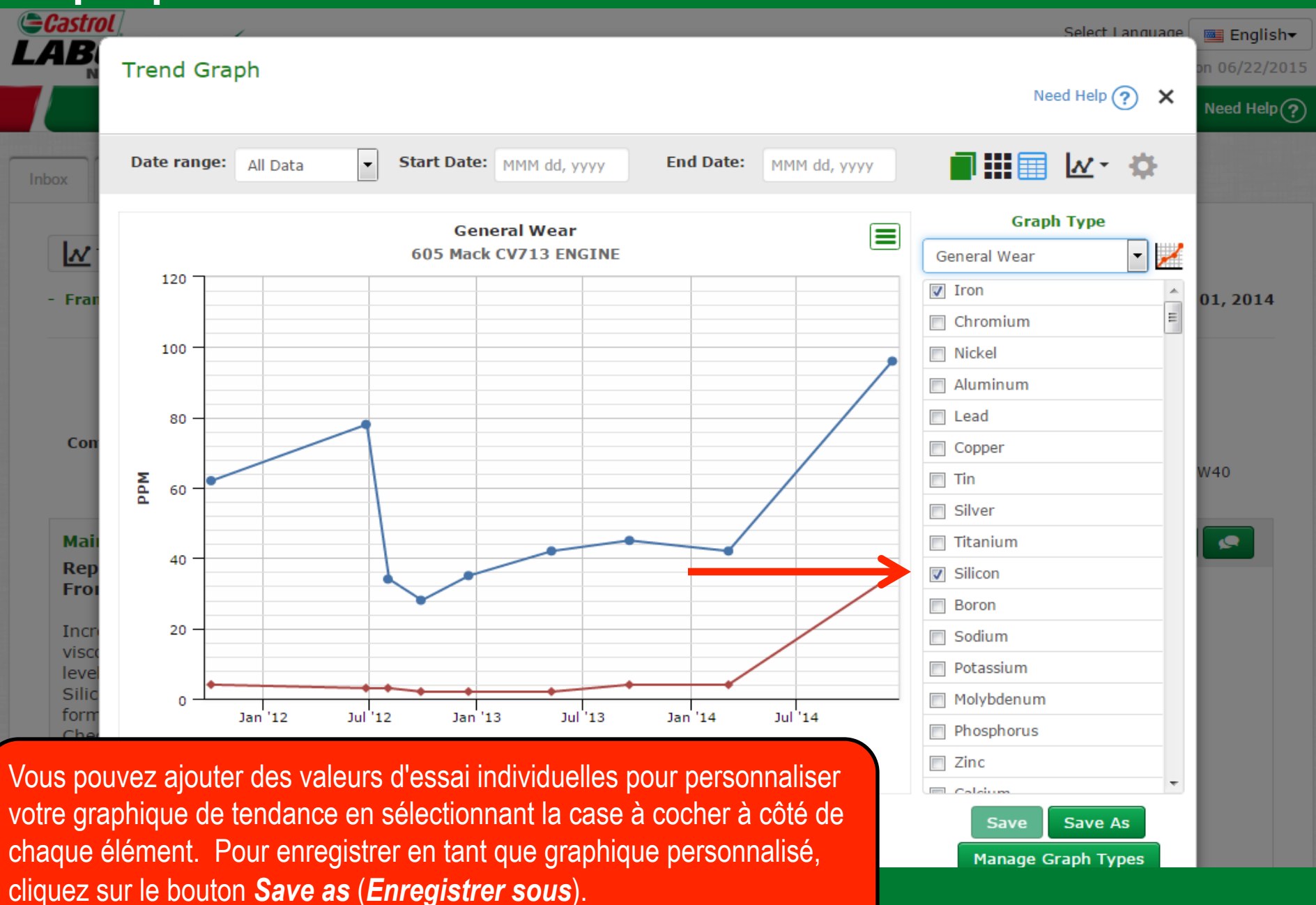

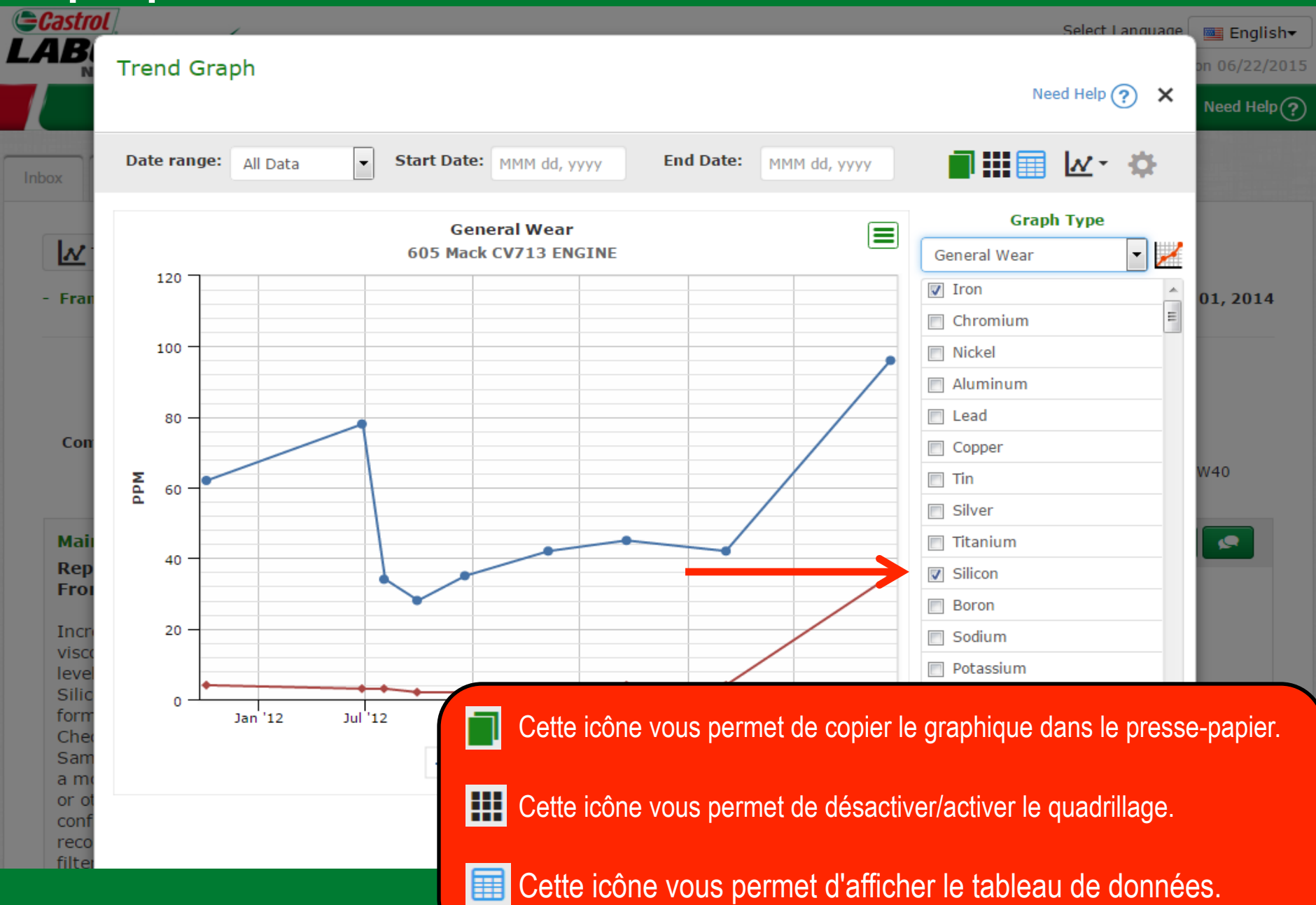

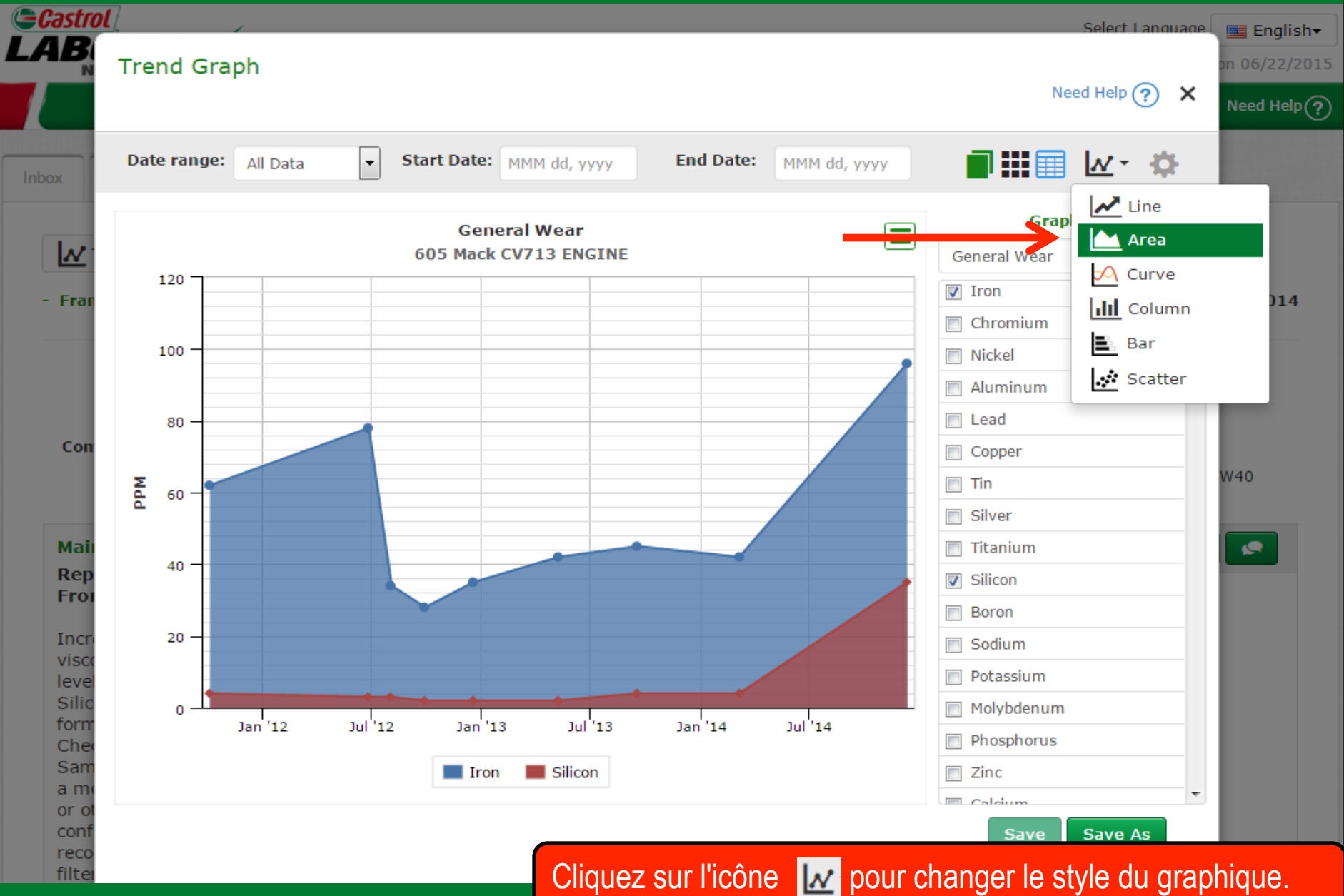

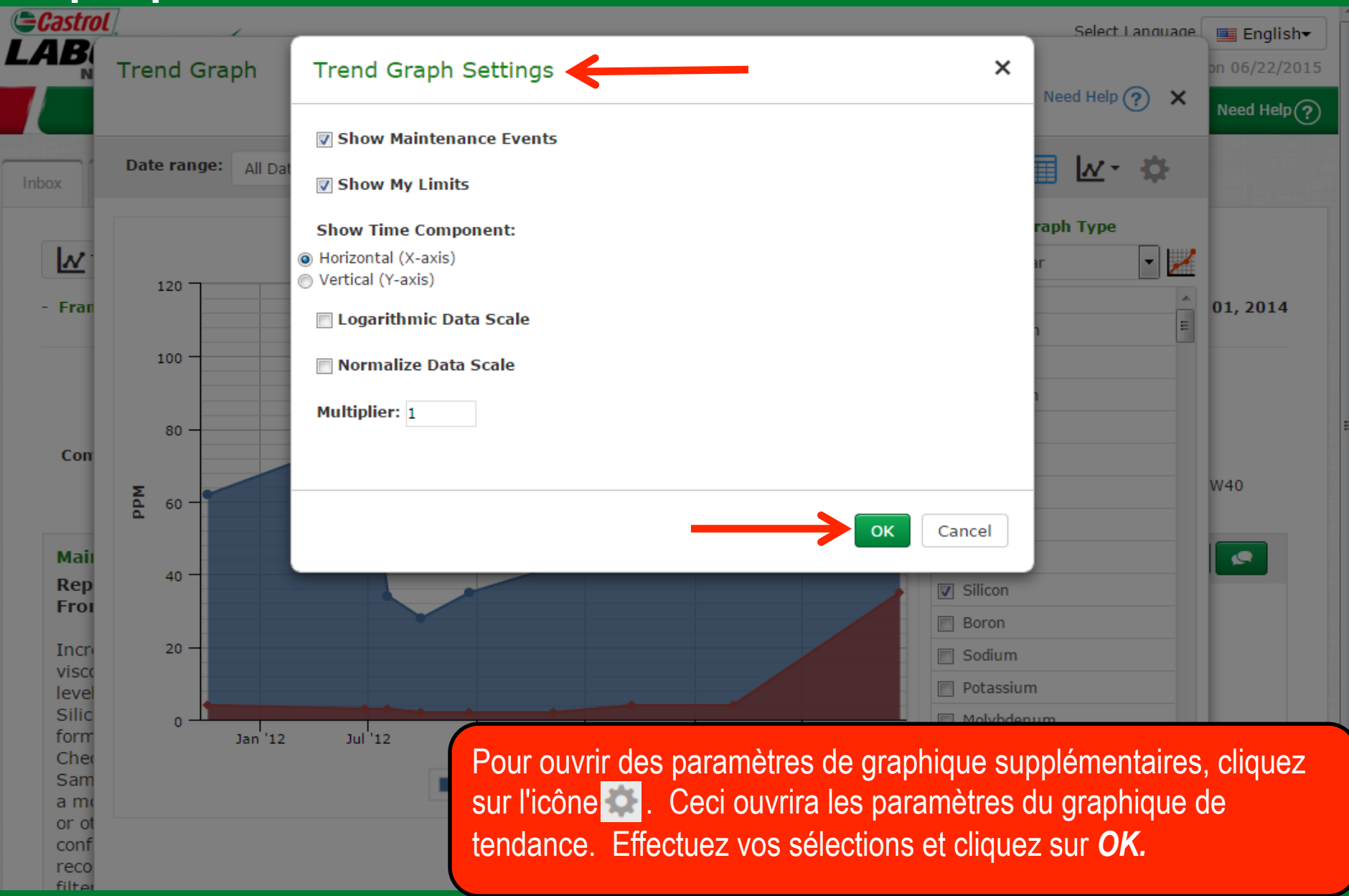

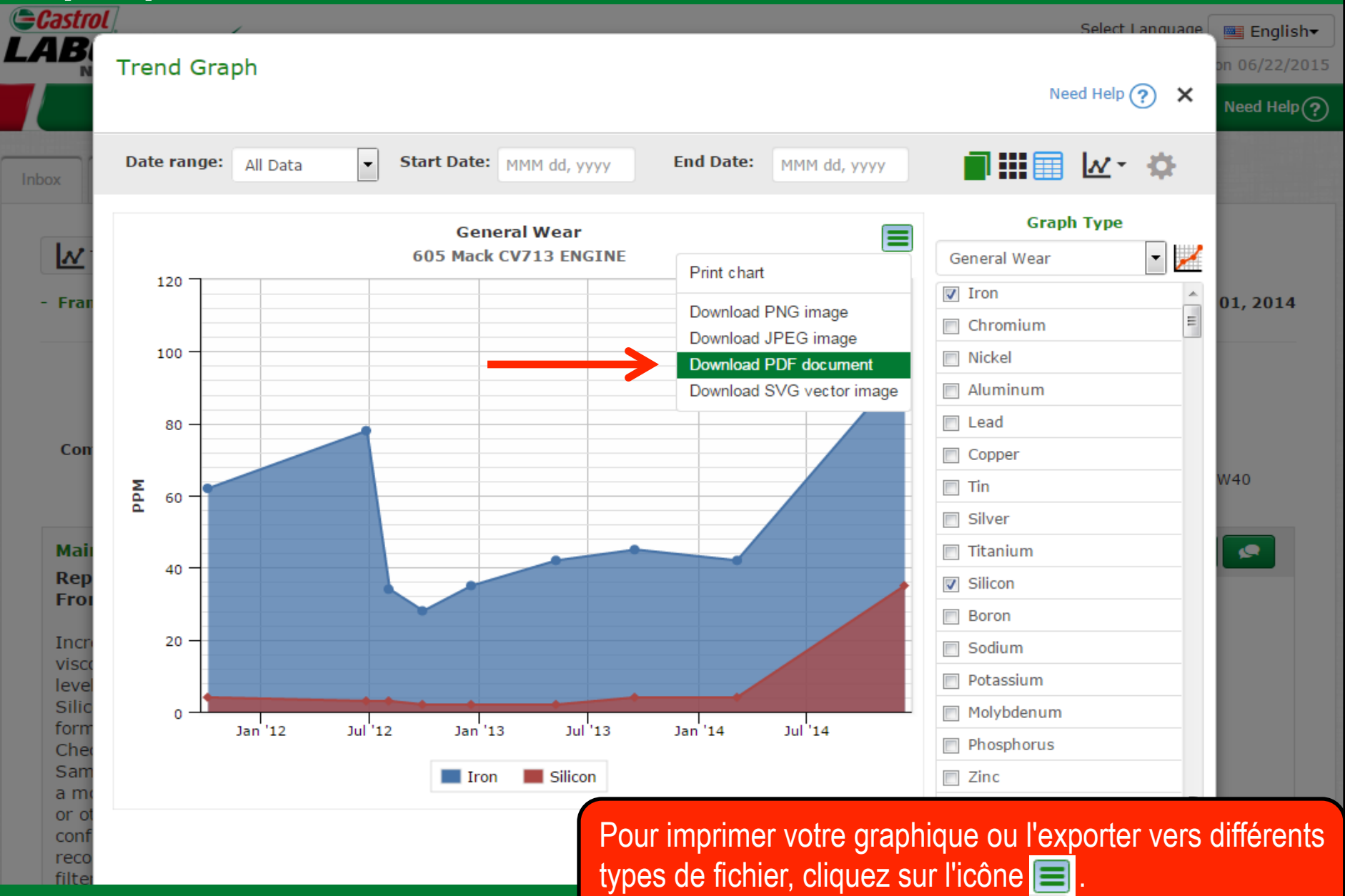

#### Réglage des limites inférieure et supérieure

Silicon

Boron

Sodium

Si ppm

B ppm

Na ppm

K ppm

Mo ppm

P ppm

Zn ppm

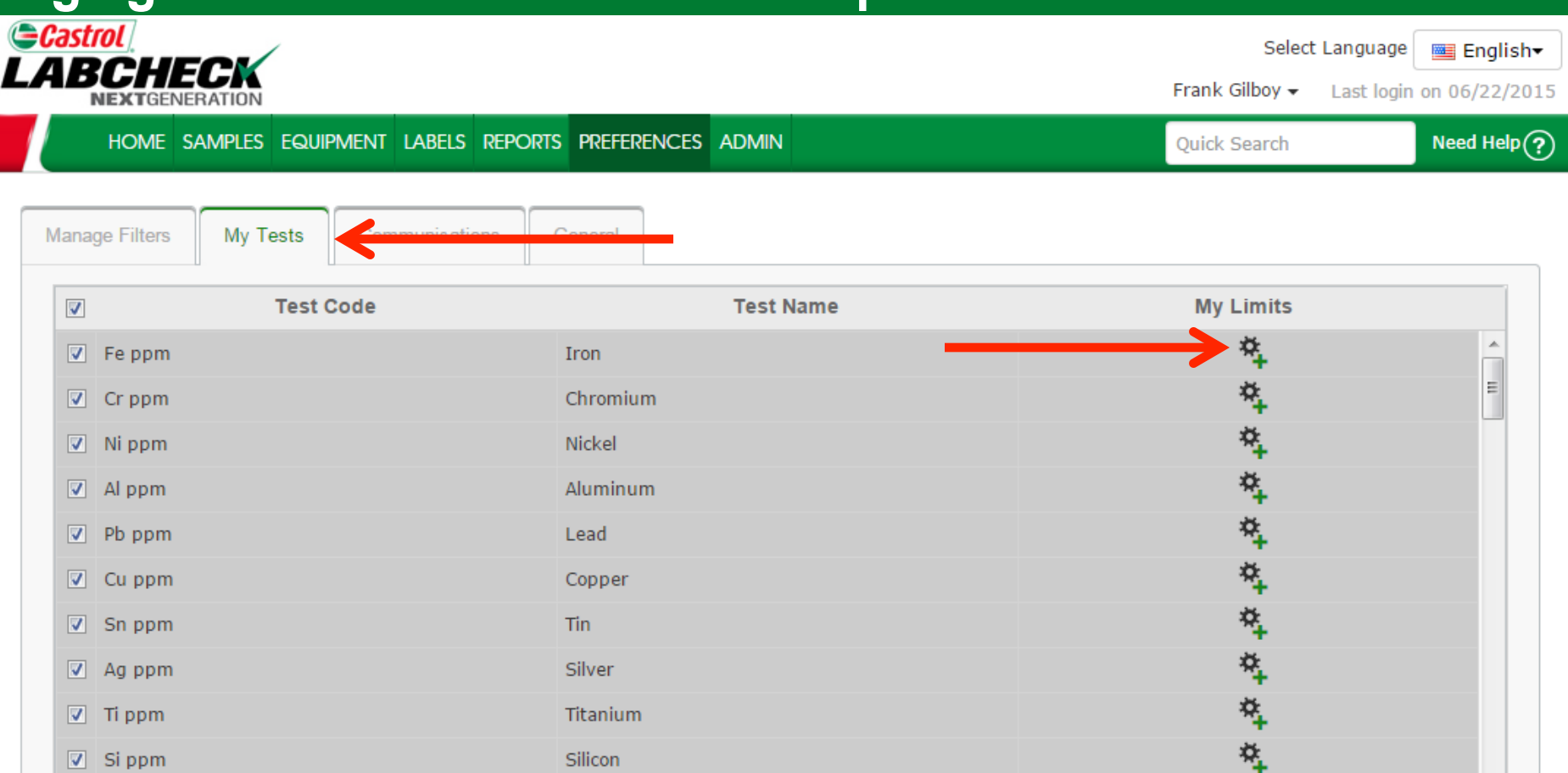

Pour ajouter les limites supérieure et inférieure à votre graphique de tendance, cliquez sur l'onglet Preferences (Préférences), puis sélectionnez My Tests (Mes tests). De là, cliquez sur l'icône 🌉 à côté d'un test spécifique pour créer vos propres limites.

×,

\*

### Réglage des limites inférieure et supérieure

| Castrol     |           |               |       |            |                  |           | Sel          | ect Language | English <del>-</del> |
|-------------|-----------|---------------|-------|------------|------------------|-----------|--------------|--------------|----------------------|
|             | My Limits |               |       |            |                  |           |              | ×            | 1 06/22/2015         |
| H           | Component |               | Lower |            | Upper            |           | $\checkmark$ |              | Veed Help 🥐          |
| Manage      | ENGINE    | •             | 5     |            | 12               |           | Save Clear   |              |                      |
|             |           | Component 💠 👘 |       | Lo         | wer              |           | Upper        |              |                      |
|             |           | ENGINE        |       |            | 5                |           | 12           |              |                      |
| ✓ Fe        |           |               |       |            |                  |           |              |              | Â                    |
|             |           |               |       |            |                  |           |              |              |                      |
| V N         |           |               |       |            |                  |           |              |              |                      |
|             |           |               |       |            |                  |           |              |              |                      |
| V Pl        |           |               |       | Dal        | ata              |           |              |              |                      |
| <b>⊽</b> c  |           |               |       | Del        | ete              |           |              |              |                      |
| S           |           |               |       |            |                  |           |              |              |                      |
|             |           |               |       |            |                  |           |              | Close        |                      |
| 🔽 ті        |           |               |       |            |                  |           |              |              |                      |
| Si I        | ppm       |               |       | Silicon    |                  |           | *            |              |                      |
| V Bp        | opm       |               |       | Boron      |                  |           | *            |              |                      |
| 🔽 Na        | ppm       |               |       | Sodium     |                  |           | *            |              |                      |
| 🔽 Кр        | opm       |               |       | Pota       |                  |           | *            |              |                      |
| Mo          | ppm       |               |       | La fenêtre | Mv Limits (Me    | s limites | ) s'ouvrira  | lci. sélecti | onnez le             |
| V Pp        | opm       |               |       |            |                  | ouhaitez  | annliquer la | limite E     | nsuite               |
| <b>√</b> Zn | ppm       |               |       |            | limitae infórieu | ro of our | áriouro Un   | o foio torr  |                      |
|             |           |               |       | entrez vos | innites interieu | re et sup | eneure. Un   | e lois terr  | mne,                 |

cliquez sur **Save** (**Enregistrer**), puis sur **Close** (**Fermer**).

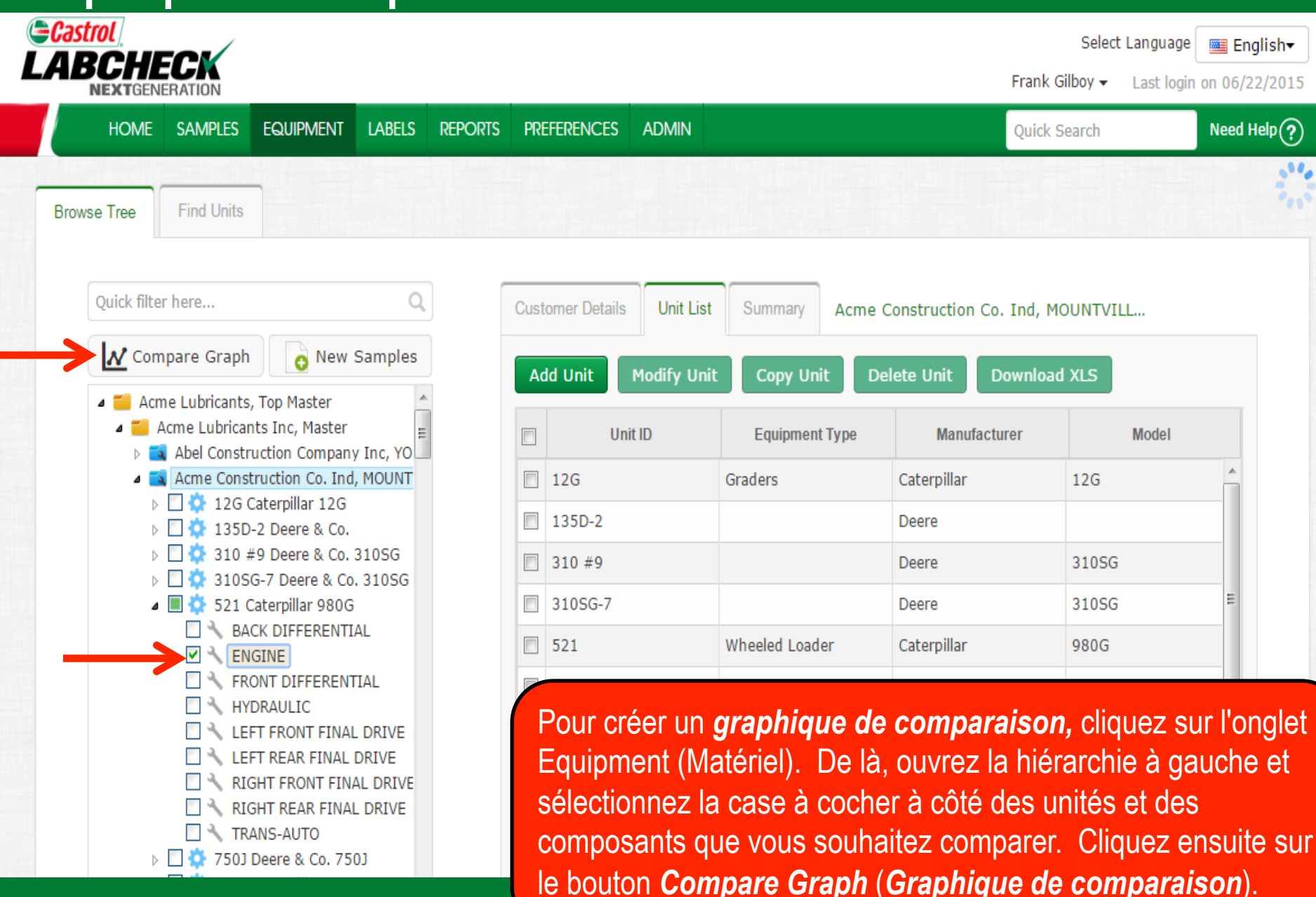

| Castrol                 | ,                         |                                                                                                    |                                                                 |                                     |                                   |                 |                                                                                           |                  | Select La    | nguage 🔤 English <del>-</del> |
|-------------------------|---------------------------|----------------------------------------------------------------------------------------------------|-----------------------------------------------------------------|-------------------------------------|-----------------------------------|-----------------|-------------------------------------------------------------------------------------------|------------------|--------------|-------------------------------|
| LABCH                   | Compare (                 | Graph                                                                                                    |                                                                 | Need Help 🥐 🗙 t login on 06/22/2015 |                                   |                 |                                                                                           |                  |              |                               |
| НОМЕ                    | Date range:               | All Data                                                                                                    | ▼ Start Date:                                                   | MMM dd, yyyy End Date: MMM dd, yyyy |                                   |                 | уууу                                                                                      | <b>] :::</b> 🔲 🗠 | <u>(- \$</u> | Need Help?                    |
| Browse Tree             |                           | Test:                                                                                                    | Compare Make                                                    | Models                              |                                   |                 | Tests:                                                                                    | Parameters       | Ţ            | ····                          |
| Quick fil               | 120                       | Caterpillar                                                                                                    | ,980G - 507                                                     |                                     |                                   |                 | Units:                                                                                    | Hours            | •            |                               |
| ▲ 🎬 A                   | 100 -                     | <ul> <li>Caterpillar</li> <li>Caterpillar</li> <li>Caterpillar</li> <li>Caterpillar</li> </ul>                  | ,980G - 521<br>,980G - SSGWL34<br>,980G - 587<br>- 980G - 03420 |                                     |                                   |                 | Component:                                                                                | ENGINE           | •            |                               |
|                         | 80 -                      | <ul> <li>Caterpillar,980G - SSGUL42</li> <li>Caterpillar,980G - WL24</li> <li>Caterpillar,980G - 428</li> </ul> |                                                                 |                                     |                                   |                 | м                                                                                         | lake / Models    |              | lel                           |
|                         | M 60 -                    |                                                                                                    | ,980G - L05                                                     |                                     |                                   |                 | <ul> <li>✓</li> <li>◇</li> <li>◇</li> <li>◇</li> <li>√</li> <li>◇</li> <li>428</li> </ul> | 20<br>}          |              |                               |
|                         | 40 -                      |                                                                                                    |                                                                 |                                     |                                   |                 | <ul> <li>429</li> <li>505</li> <li>507</li> </ul>                                         | )<br>;<br>;      | Ξ            | E                             |
|                         | 20                        |                                                                                                    |                                                                 |                                     |                                   |                 | <ul> <li>\$ 511</li> <li>\$ 513</li> <li>\$ 521</li> </ul>                                |                  |              |                               |
| Sélectionne             | z d'abord s               | sur une <b>pl</b> a                                                                                             | age de date                                                     | es ou spéc                          | ifiez une d                       | late            | <ul> <li>□ ♀ 557</li> <li>☑ ♀ 587</li> <li>□ ♀ 623</li> </ul>                             | 7<br>7<br>1      | Ŧ            |                               |
| de début et déroulante, | de fin. Ens<br>puis sélec | suite, sélec<br>tionnez les                                                                                     | ctionnez vos<br>s <b>cases à c</b> e                            | s paramèt<br>ocher à cé             | <b>res</b> dans la<br>òté des uni | a liste<br>ités | Ad                                                                                        | ld Remove        |              |                               |
|                         | ubaitaz ac                | mooror V                                                                                                    | ALLA BALLVAZ                                                    | aloutor ur                          | a autro m                         | oralio          |                                                                                           |                  |              |                               |

déroulante, puis sélectionnez les *cases à cocher* à côté des unités que vous souhaitez comparer. Vous pouvez ajouter une autre marque et modèle en cliquant sur le bouton *Add* (*Ajouter*).

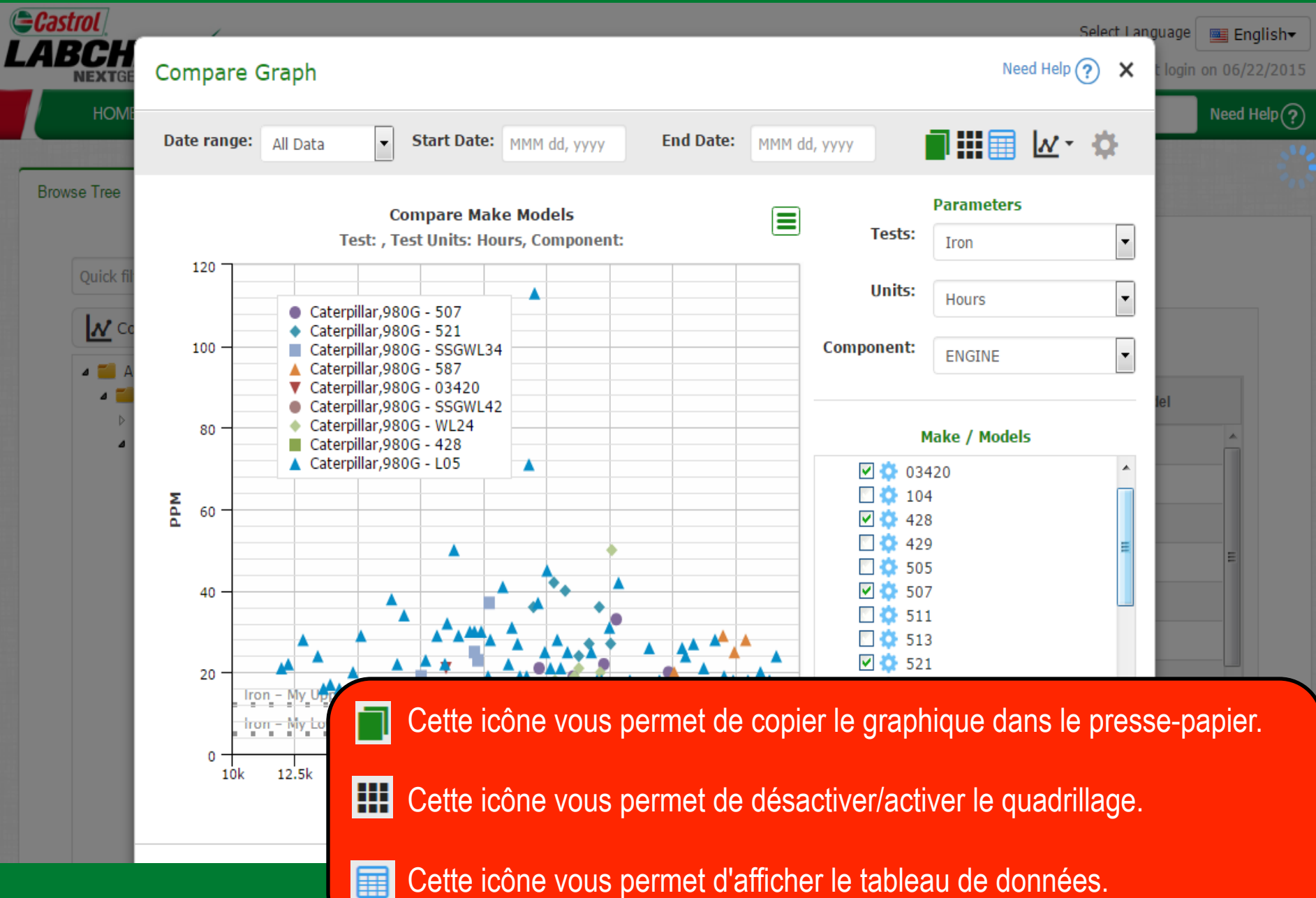

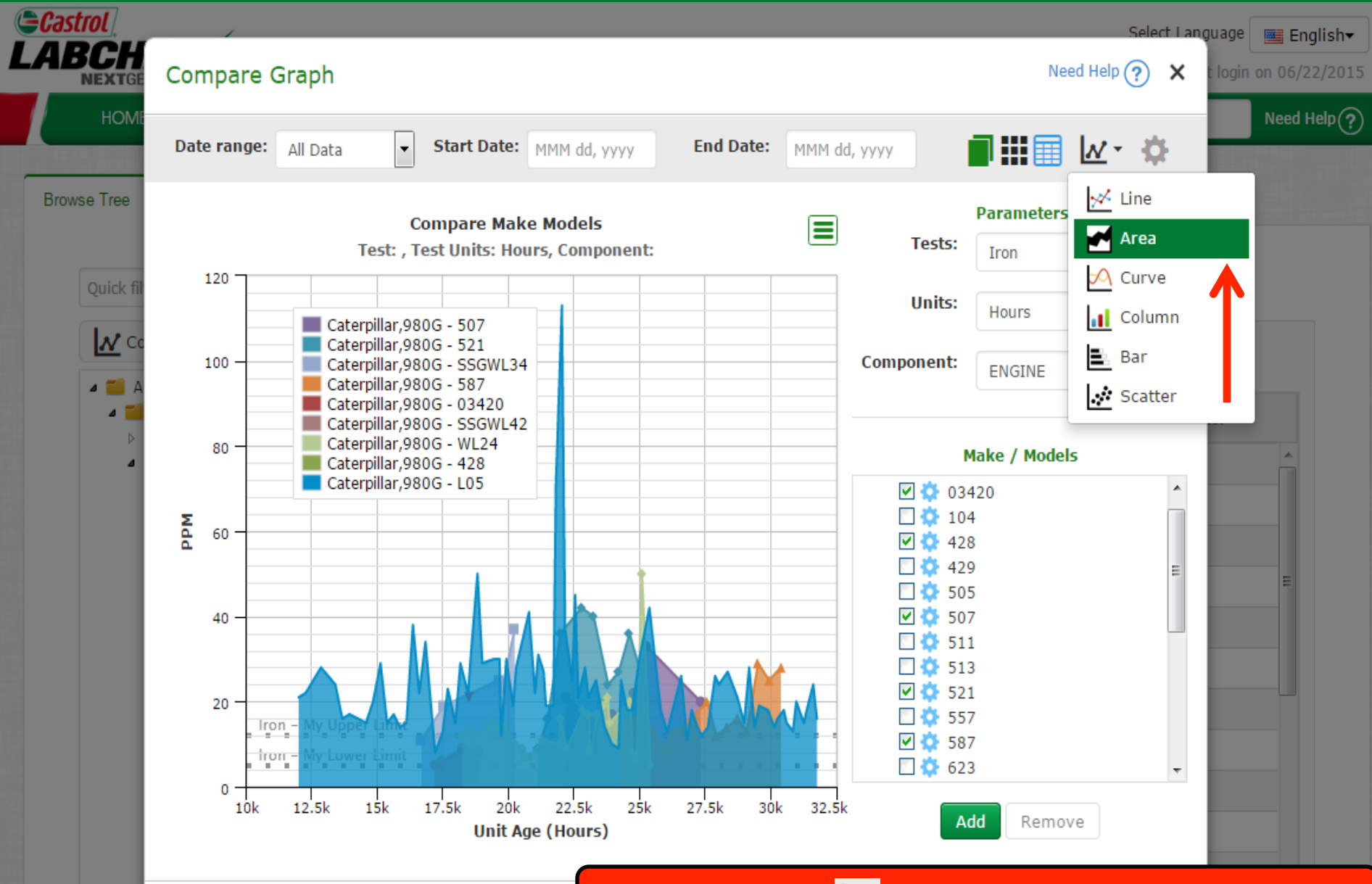

Cliquez sur l'icône 🔽 pour changer le style du graphique.

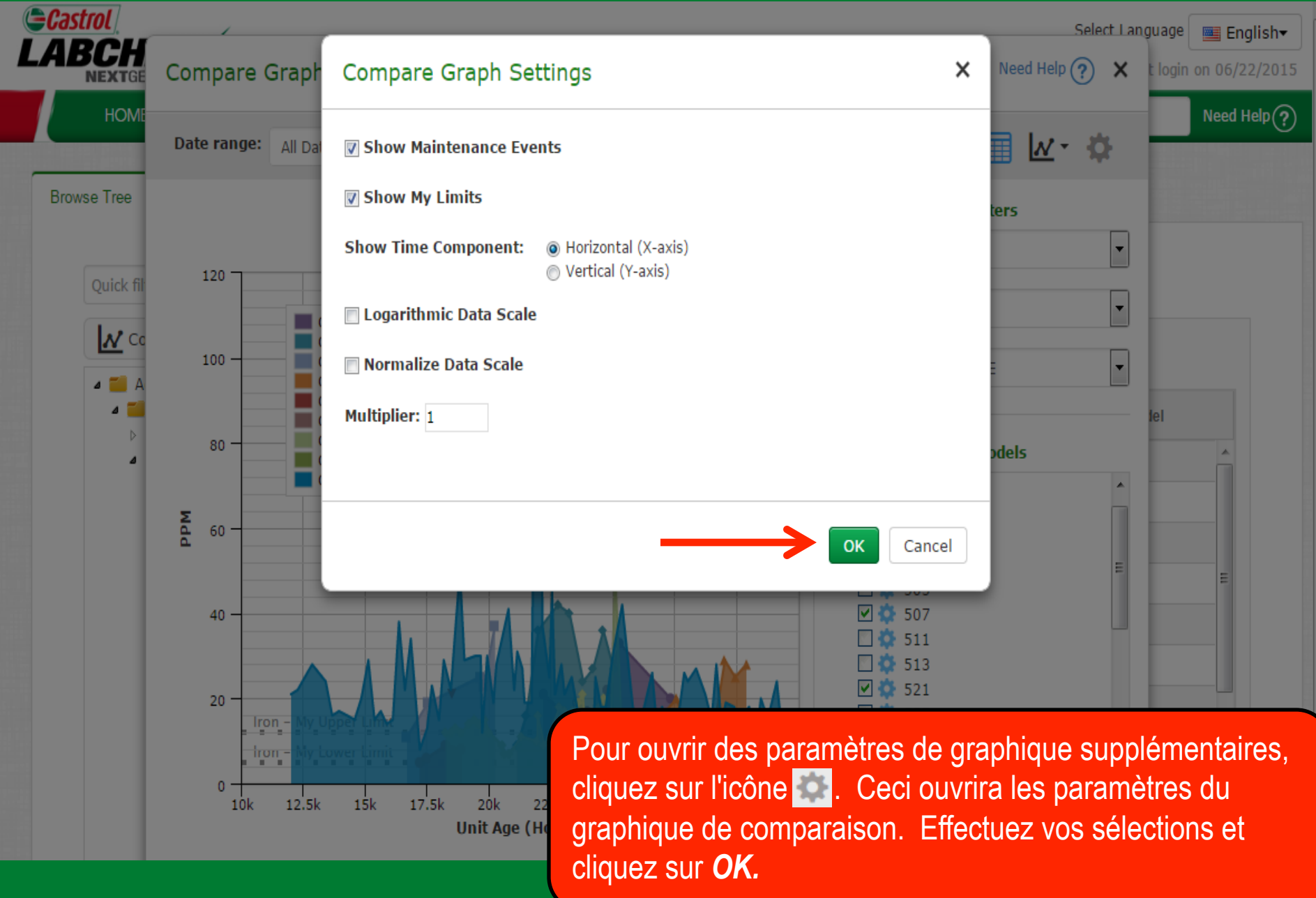

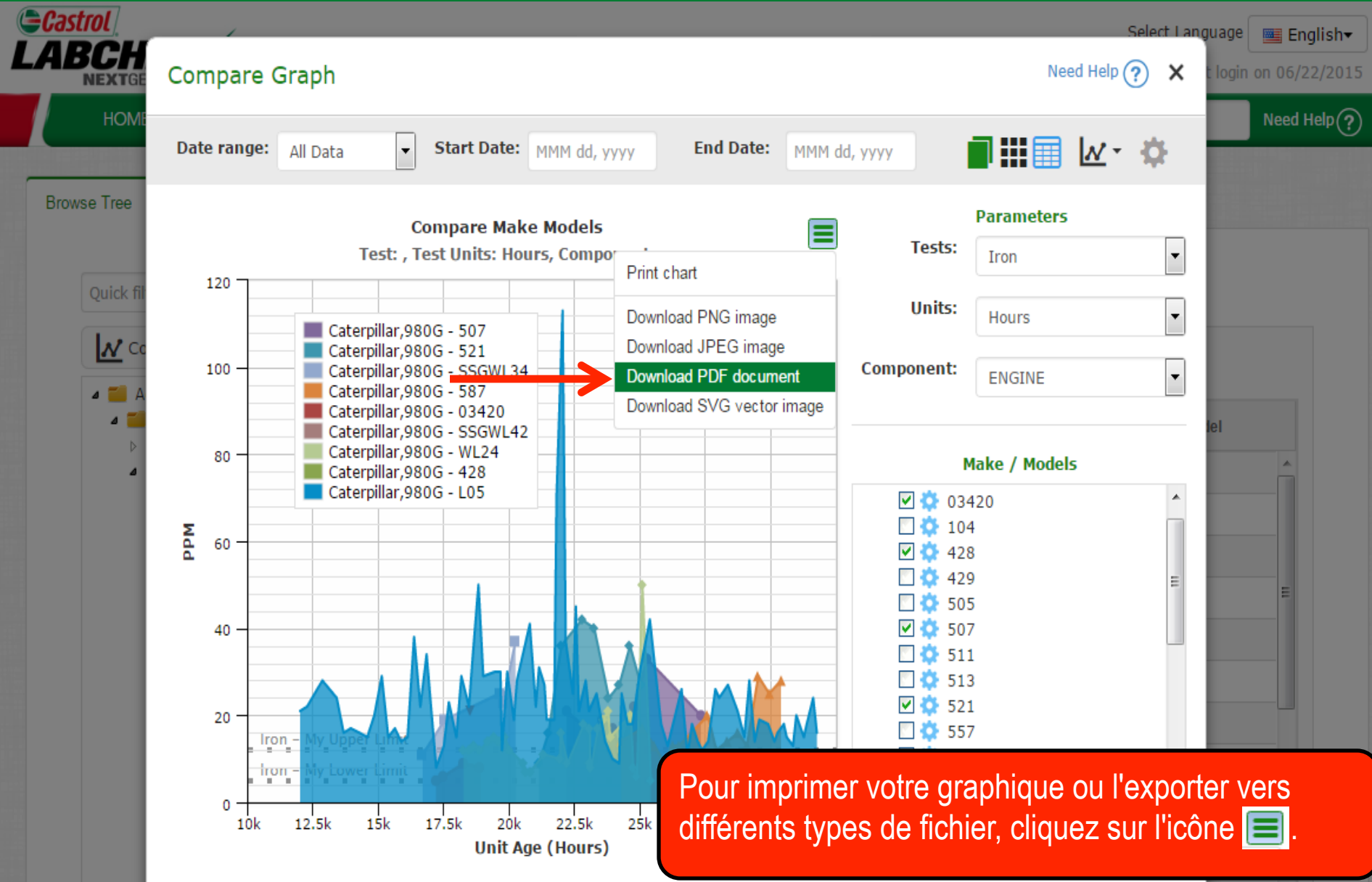

#### **Graphiques statiques**

+ Graphs

#### 🏠 Graph Settings

![](_page_17_Figure_3.jpeg)

#### **Graphiques statiques**

![](_page_18_Figure_1.jpeg)

#### Graphiques statiques

![](_page_19_Figure_1.jpeg)

![](_page_19_Figure_2.jpeg)

#### Graphiques de composants d'interfaces graphiques

![](_page_20_Figure_1.jpeg)

![](_page_21_Picture_0.jpeg)

#### SERVICE DE DÉPANNAGE DE LABCHECK :

Téléphone : 1-866-522-2432

Courriel : LabcheckSupport@AnalystsInc.com

### www. LabcheckResources.com